## Registering for FCU Ag Biz Basics

Here's how to set up a Farm Credit University profile and add the Ag Biz Basics training to your shopping cart.

1. Click this link to <u>Register on FCU</u> and create your profile <u>https://agfirst.csod.com/default.aspx?c=agf\_prod</u>

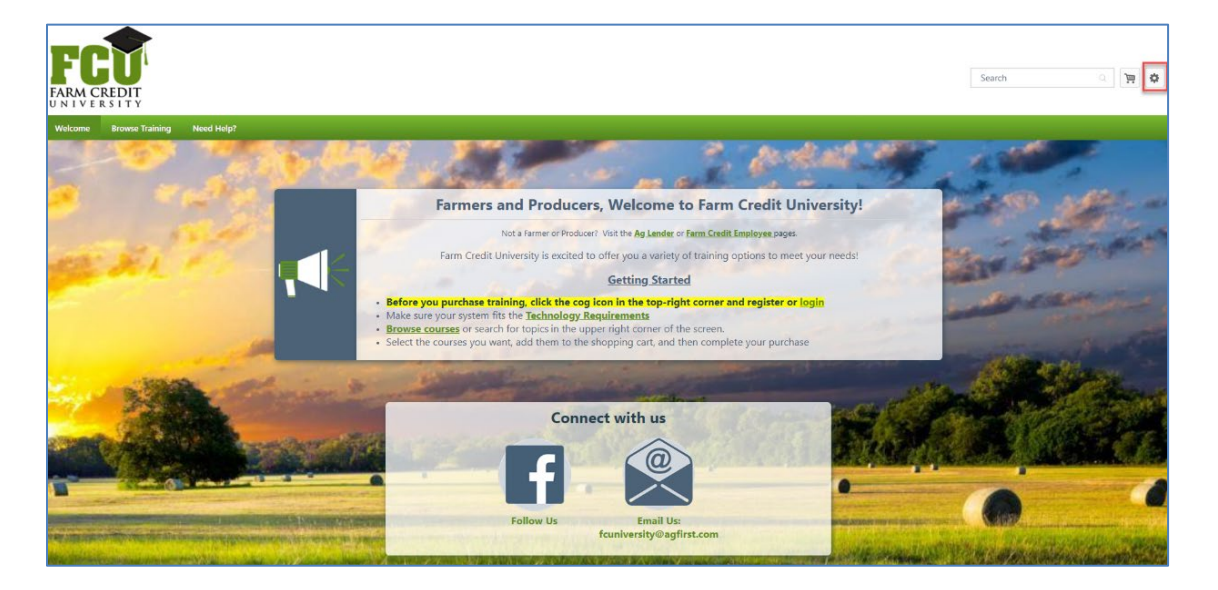

2. Click on the cog in the top right corner and select **Register** 

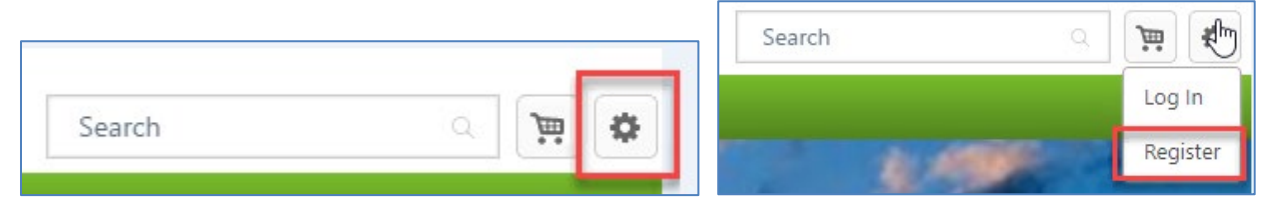

3. Complete the form and enter a new password. Click Submit.

| FCCU<br>FARM CREDIT<br>UNIVERSITY | o purchase a FCU<br>elow. After you sut<br>ystem and may be<br>tress used will be your | I course, you must first cre<br>bmit the form and verify y<br>gin the content you have<br>Username for your quest acco | eate a user profile. Please complete the form<br>our email address, you will be logged into the<br>purchased. |
|-----------------------------------|----------------------------------------------------------------------------------------|----------------------------------------------------------------------------------------------------|----------------------------------------------------------------------------------------------------|
|                                   | an email at thát ad                                                                    | Idress with a link to complete yo                                                                                      | our account registration                                                                                      |
| NOTE: This registration p         | age is for Farmer/Prod                                                                 | ucers <u>only</u> . If you are a <u>Farm-C</u><br>appropriate registration pag                                         | <u>credit Employee</u> or other <u>Ag Lender</u> , please visit the<br>e                                      |
|                                   | Already                                                                                | y a user? <u>Login here</u> or <u>Return to</u>                                                                        | o Browsing                                                                                                    |
|                                   |                                                                                        |                                                                                                    |                                                                                                    |
| * Required Field                  |                                                                                        |                                                                                                    |                                                                                                    |
|                                   | * First Name:                                                                          |                                                                                                    |                                                                                                    |
|                                   | * Last Name:                                                                           |                                                                                                    |                                                                                                    |
|                                   | * Email Address:                                                                       | e2rdq                                                                                                    |                                                                                                    |
| * Association/Org                 | ganization/Company                                                                     |                                                                                                    |                                                                                                    |

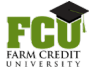

## Registering for FCU Ag Biz Basics

 Check your email inbox. You will receive an email to verify your email address. IMPORTANT: If you do not see the email within 1-5 mins be sure to check your Spam/Junk folder.

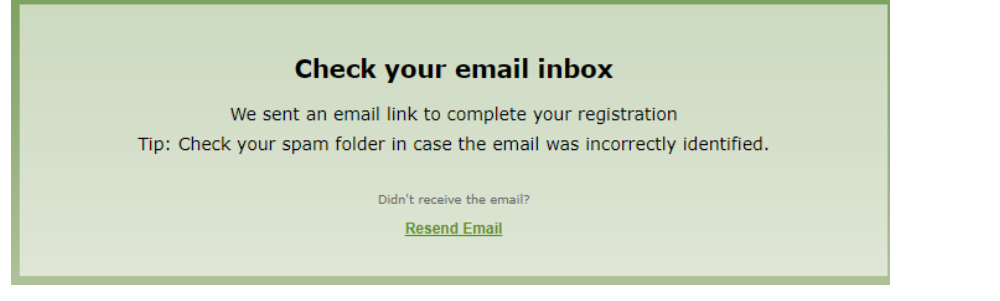

5. Click on the link, and then login using your email address and password.

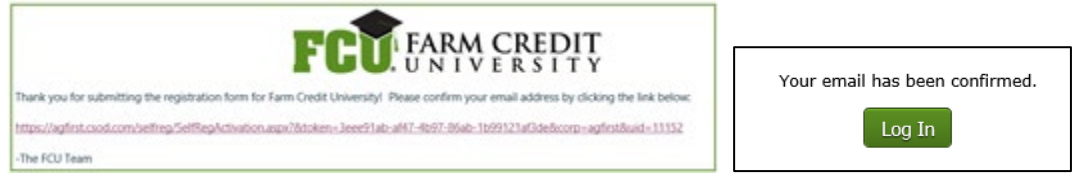

6. Click on Ag Biz Basics in the Featured Courses box, or "Browse for Training" to find the course.

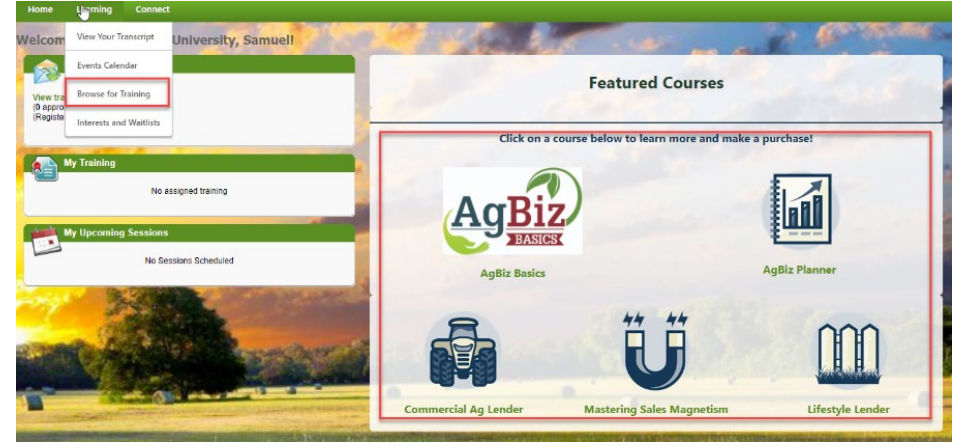

7. Add the course to your cart.

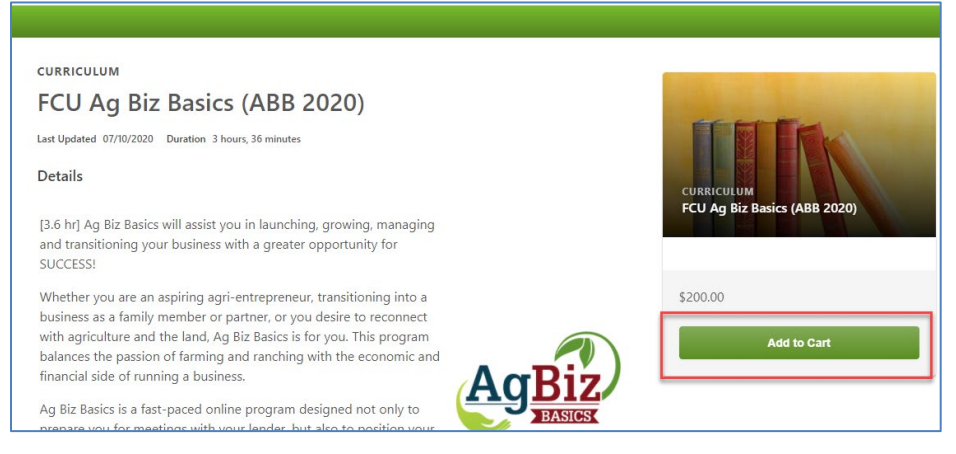

8. Proceed to Checkout

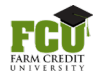

## Registering for FCU Ag Biz Basics

| Shopping Cart                                                                                                    |                                                    |                                         |                                     | Options 🔻                       |
|----------------------------------------------------------------------------------------------------|----------------------------------------------------|-----------------------------------------|-------------------------------------|---------------------------------|
| Once you have all the items you wish to purchase<br>On the next screen, if you are a new user, you will l<br>checkout. If you are already a user, please login. | click the Proceed to Ch<br>be asked to create a us | eckout button to<br>er profile. Once re | proceed to the payr                 | nent process.<br>te, proceed to |
| Title                                                                                                    | Provider                                           | Recipient                               | Quantity &<br>Price                 | Subtotal                        |
| FCU Ag Biz Basics (ABB 2020)                                                                                                    | Farm Credit<br>University                          | User,<br>SelfReg                        | 1 x \$200.00                        | \$200.00 🛇                      |
|                                                                                                    |                                                    |                                         | Subtotal:                           | \$200.00                        |
|                                                                                                    |                                                    |                                         | Total:                              | \$200.00                        |
|                                                                                                    | Cont                                               | tinue Shoppin                           | g Proceed                           | To Checkout                     |
| If applicable, have your coupon code ready before                                                                                                    | checkout.                                          |                                         |                                     |                                 |
| IMPORTANT! On-demand and blen<br>Checkout, you a                                                                                                    | ided courses are i<br>agree to FCU's Te            | <b>non-refunda</b><br>erms and Con      | <b>ble</b> . By clicking<br>ditions | Proceed to                      |

9. Type your coupon code into the box, please use code: Jumpstart2023

| Enter coupon code | Apply | Total  |  |
|-------------------|-------|--------|--|
| inter coupon cour | (19p) | Totall |  |

10. Click "Place Order." You will receive your receipt by email as well as a Welcome email for the class.

11. Launch your training from the My Training box on the left side of the window.

## **Password Reset Instructions**

Use the link in the previous email thread you received from Farm Credit University. If you receive an 'Invalid Token' error:

- 1. Use the Forgot Password button on this page
- 2. Locate the latest Reset Password email (check Spam/Junk folder)
- 3. Use the link within the latest Reset Password email to change your password

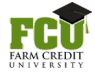